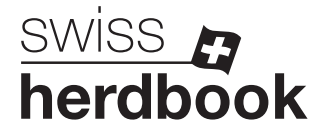

## Supprimer l'exploitation d'origine en cas d'animaux vendus/morts

 Sur la page d'accueil d'Agate, sélectionner dans le menu de gauche le champ 1 « Organisation d'élevage », puis 2 « Bovins » et 3 « Notifier les notifications ».

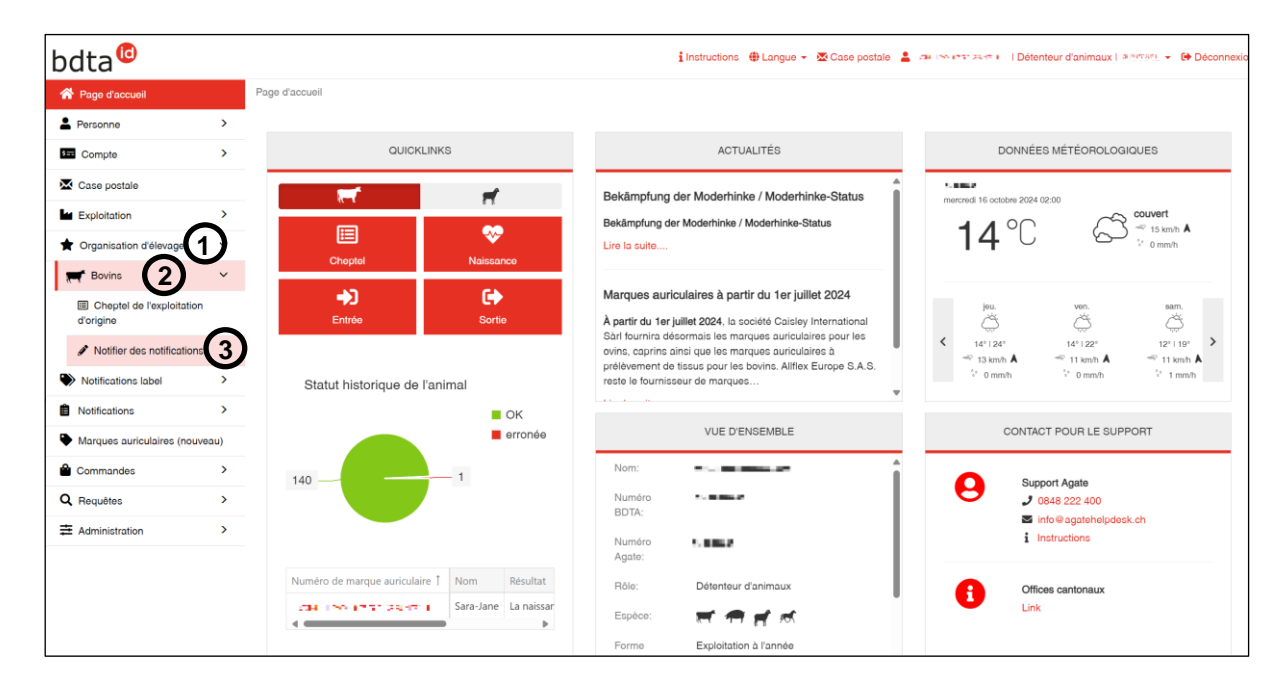

 Pour tous les animaux qui ne vous appartiennent plus et pour lesquels votre numéro d'exploitation figure dans le champ « exploitation d'origine », cliquez sur le champ 1 devant le numéro de marque auriculaire. Cliquez ensuite sur « suite » 2.

| bdta <sup>©</sup>                      |      |                     |                               |                      |             | i                       | Instructions   | 🖶 Langue 👻 🔀 Case po:              | stale 💄: CH IN INTERNET [       | Détenteur d'anim: | aux I di Settari | <ul> <li>Déconnex</li> </ul>    |
|----------------------------------------|------|---------------------|-------------------------------|----------------------|-------------|-------------------------|----------------|------------------------------------|---------------------------------|-------------------|------------------|---------------------------------|
| A Page d'accueil                       |      | Pour la modificatio | n de l'exploitation d'oriai   | ne et de l'oraan     | isation d'é | levage actuelle, vous p | ouvez sélectio | onner la période et les anir       | naux concernés.                 |                   |                  |                                 |
| Personne                               | >    | Avec le bouton su   | ivant, l'exploitation d'origi | ine et l'organisa    | tion d'élev | age peuvent être édité  | s.             |                                    |                                 |                   |                  |                                 |
| Compte                                 | >    | •                   |                               |                      |             |                         |                |                                    |                                 |                   |                  |                                 |
| Case postale                           |      | Filtre              |                               |                      |             |                         |                |                                    |                                 |                   |                  |                                 |
| Exploitation                           | >    | Date du *           | = 1                           | 16.10.2024           |             | =                       |                |                                    |                                 |                   |                  |                                 |
| 🛉 Organisation d'élevage               | ~    | Data au *           |                               | 10.10.2024           |             |                         |                |                                    |                                 |                   |                  |                                 |
| F Bovins                               | ~    | Date au             | 1                             | 6.10.2024            | <           |                         |                |                                    |                                 |                   |                  |                                 |
| Cheptel de l'exploitation<br>d'origine |      | (*) Champ obligatoi | 70                            |                      | Q, Re       | cherche                 |                |                                    |                                 |                   |                  |                                 |
| Notifier des notifications             |      | ( )                 |                               |                      |             |                         |                |                                    |                                 |                   |                  |                                 |
| Notifications label                    | >    | Nombre d'animaux:   | 144                           |                      |             |                         |                |                                    |                                 |                   |                  |                                 |
| Notifications                          | >    | O Suite             |                               |                      |             |                         |                |                                    |                                 | Q, Filtre         | E                | Fichier Excel                   |
| Marques auriculaires (nouve            | eau) | Numéro e            | le marque auriculaire 1       | Nom                  | Sexe        | Date de naissance       | Race           | Exploitation d'origine             | Organisation d'élevage actuelle | e f               | Détention d'an   | imaux actuelle                  |
| Commandes                              | >    | - CH 12             | 0.000.0047.1                  | Kander               | Femelle     | 28.06.2017              | Race brune     |                                    |                                 |                   |                  |                                 |
| Q Requêtes                             | >    | · (1)               | en a sur a sur                | Kimberly             | Femelle     | 28.11.2017              | Holstein       | 11.85/17                           | Holstein Switzerland            | 1                 | 106312, Saver    | net Stratanstalt, 9             |
|                                        | >    | 🗹 🗉 18              | ou secretaria                 | Lilian               | Femelle     | 13.01.2018              | Holstein       | 11.06412                           | Holstein Switzerland            | 1                 | 106212, Saver-   | net Stratanstalt, Y             |
|                                        |      | CH 10               | олжен илее е                  | Lena                 | Femelle     | 25.04.2018              | Race brune     | 1106612                            | Fédération Suisse d'élevage de  | la race Brune     | 068,5 <b>a</b>   | id Bes ret 13                   |
|                                        |      | 201                 | e interación de               | Lady                 | Femelle     | 05.05.2018              | Race brune     | 1100e312                           | Fédération Suisse d'élevage de  | a la race Brune   | 1106012, Seven   | nyt Statematelt, S              |
|                                        |      | CH 1                | олжен элее е                  | Luana                | Femelle     | 10.07.2018              | Race brune     | 1106/12                            | Fédération Suisse d'élevage de  | la race Brune     | 06633            | iel Becarde (*                  |
|                                        |      |                     | er en ser ser ser             | Alonso               | Mâle        | 12.10.2022              | Race brune     | 1100-02                            | Fédération Suisse d'élevage de  | la race Brune     | 100012, Seven    | net Stationatelt, S             |
|                                        |      | — снітр             | 0.1368.0169.9                 | Redflower            | Femelle     | 06.05.2023              | Holstein       | 1106603                            | Holstein Switzerland            |                   | 068,53           | id Bearte (1                    |
|                                        |      |                     | a second second               | Rivella              | Femelle     | 12.11.2023              | Holstein       |                                    |                                 |                   |                  |                                 |
|                                        |      | CH 10               | олжничтенн                    | Sissi                | Femelle     | 11.02.2024              | Race brune     | 1106613                            | Fédération Suisse d'élevage de  | a la race Brune   | 06633            | riel Broarde Li                 |
| -                                      |      |                     | and shares the                | Cehwalha             | Famalla     | 12 02 2024              | Daca hruna     | 1110512                            | Eádáration Suissa d'álavana da  | la race Rrune 1   | noonal seven     | met Stratamatant, S             |
| Identitas                              |      |                     | Sinfo@agal                    | tehelpdesk.ch<br>400 |             |                         |                | Mentions légales Protection des do | nnées                           |                   | © 2              | Ordonnance<br>024 - TVD 4.5.0.0 |

Dans le champ « Exploitation d'origine », sélectionnez l'option ① « Tout modifier en "vide" » et dans le champ « Organisation d'élevage », sélectionnez l'option ② « ». Cliquez ensuite en bas à droite sur le champ rouge « Suite ».

|          | Tout m                                                    | odifier en «vide»                                                | ~                                                                                                    |                                                                                                    |                                                                                                    |                                                                                                    |                                                                                                    |
|----------|-----------------------------------------------------------|------------------------------------------------------------------|----------------------------------------------------------------------------------------------------|----------------------------------------------------------------------------------------------------|----------------------------------------------------------------------------------------------------|----------------------------------------------------------------------------------------------------|----------------------------------------------------------------------------------------------------|
|          | Iout moattier en «vide»                                   |                                                                  |                                                                                                    |                                                                                                    |                                                                                                    |                                                                                                    |                                                                                                    |
|          |                                                           |                                                                  | 2 <sup>~</sup>                                                                                                    |                                                                                                    |                                                                                                    |                                                                                                    |                                                                                                    |
|          |                                                           |                                                                  | $\smile$                                                                                                    |                                                                                                    |                                                                                                    |                                                                                                    |                                                                                                    |
| Î Nom    | Sexe                                                      | Date de naissance                                                | Race                                                                                                    | Exploitation d'origine                                                                                                    |                                                                                                    | Organisation d'élevage                                                                                                    |                                                                                                    |
| Kimberly | Femelle                                                   | 28.11.2017                                                       | Holstein                                                                                                    | Modifier                                                                                                    | •                                                                                                    | Modifier                                                                                                    |                                                                                                    |
| Lilian   | Femelle                                                   | 13.01.2018                                                       | Holstein                                                                                                    | Modifier                                                                                                    | •                                                                                                    | Modifier                                                                                                    |                                                                                                    |
| Linuit   | remene                                                    | 15.012010                                                        | Hobert                                                                                                    | WOUND                                                                                                    |                                                                                                    | mounter                                                                                                    |                                                                                                    |
|          |                                                           |                                                                  |                                                                                                    |                                                                                                    |                                                                                                    |                                                                                                    |                                                                                                    |
|          |                                                           |                                                                  |                                                                                                    |                                                                                                    |                                                                                                    |                                                                                                    |                                                                                                    |
|          |                                                           |                                                                  |                                                                                                    |                                                                                                    |                                                                                                    |                                                                                                    |                                                                                                    |
|          |                                                           |                                                                  |                                                                                                    |                                                                                                    |                                                                                                    |                                                                                                    |                                                                                                    |
|          |                                                           |                                                                  |                                                                                                    |                                                                                                    |                                                                                                    |                                                                                                    |                                                                                                    |
|          |                                                           |                                                                  |                                                                                                    |                                                                                                    |                                                                                                    |                                                                                                    |                                                                                                    |
|          |                                                           |                                                                  |                                                                                                    |                                                                                                    |                                                                                                    |                                                                                                    |                                                                                                    |
|          | <ul> <li>Nom</li> <li>Kimberly</li> <li>Lilian</li> </ul> | Nom     Sexe       Kimberly     Femelle       Lilian     Femelle | Nom     Sexe     Date de naissance       Kimberly     Femelle     28.11.2017       Lilian     Femelle     13.01.2018 | Nom         Sexe         Date de naissance         Race           Kimberly         Femelle         28.11.2017         Holstein           Lilian         Femelle         13.01.2018         Holstein | Nom         Sexe         Date de naissance         Race         Exploitation d'origine           Kimberly         Femelle         28.11.2017         Holstein         Modifier           Lilian         Femelle         13.01.2018         Holstein         Modifier | Nom       Sexe       Date de naissance       Race       Exploitation d'origine         Kimberly       Femelle       28.11.2017       Holstein       Modifier       •         Lilian       Femelle       13.01.2018       Holstein       Modifier       • | Nom       Sexe       Date de naissance       Race       Exploitation d'origine       Organisation d'élevage         Kimberly       Femelle       28.11.2017       Holstein       Modifier       Modifier         Lilian       Femelle       13.01.2018       Holstein       Modifier       Modifier |

4. Les animaux apparaissent encore une fois dans un tableau récapitulatif. Cliquez en bas à droite sur le champ rouge « confirmer » pour clôturer la notification.